## Web registration for students at the Department of History

You have been admitted to Lund University. You must register on the course and attend the mandatory first meeting to keep your place. The Student Portal is an IT service where students can log in and perform several administrative tasks. Log in to the student portal and choose Course registration.

Log in to the <u>Student Portal</u> with your Student account and password. At <u>passport.lu.se</u> you will find all the password functions. New students can activate their central student account by using their log in information from <u>antagning.se</u> (universityadmission.se). If you have forgotten your password you can order a new one. You can change your current password.

When you have logged in you change the language to English by clicking Change Language in the top right corner of the web site. Choose semester and the alternatives you can register on are listed. If no alternatives are listed you the course is not open for registration at the moment. Contact the department before the registration period ends.

Do not forget the mandatory first meeting. If you do not attend the meeting you lose your place on the course. If you cannot attend you must contact the department before the meeting.

NOTE! If you do not register and attend the meeting within the time limit you automatically decline your place on the education. Your place will then be given to a student on the waiting list.

Administrator Ingegerd Christiansson: <u>hist@hist.lu.se</u>, +046(0)46-222 79 60

Academic advisor Anna Wallette: <u>studievagledare@hist.lu.se</u>, +046(0)46-222 79 62

## **Registration for students**

Log in to the student portal and choose Course/programme registration.

| Lunds universitet                                                                              |                                                                |                                  |                    |                                                                                |                                                        |
|------------------------------------------------------------------------------------------------|----------------------------------------------------------------|----------------------------------|--------------------|--------------------------------------------------------------------------------|--------------------------------------------------------|
| START <sup>×</sup> TUITION                                                                     | <b>REGISTRATION</b>                                            | INFORM                           | MATION AB          | OUT STUDIES                                                                    | EXAMS, DEGREI                                          |
| SUPPORT MY SETT                                                                                | Course/programme regis                                         | stration                         |                    |                                                                                |                                                        |
| - WELCOME TO THE STUDENT PORTA                                                                 | Decline offer of admissio<br>Early course discontinuat         | n<br>tion                        | × R                | ⇒ LINKS                                                                        |                                                        |
| News from the Student Rece                                                                     | ption Desk                                                     |                                  |                    | Lund University                                                                | International Desk                                     |
| The Student Reception Desk includ<br>Account Support (StiL), and Caree<br>Lund, see map below. | des International Desk, Study<br>er Services. We are located a | y Information,<br>at Stora Algat | Student<br>an 4 in | • International De<br>Lund University                                          | usk<br>Libraries                                       |
| We are open Monday-Friday 10:00<br>http://www.lu.se/images/Intsek/S                            | )-14:00.<br>Itudentreceptionen.pdf                             |                                  |                    | Lund University     Lovisa (library c     Summon (article     Find Publication | <u>Libraries</u><br>atalogue)<br>s and databases)<br>s |
|                                                                                                |                                                                |                                  |                    | Faculties                                                                      |                                                        |

## Choose semester and click Continue.

| 🛞 Lunds | UNIVERSITET |  |
|---------|-------------|--|
|         |             |  |

| SUPPORT MY SETTINGS PHD STUDENT |  |
|---------------------------------|--|

| COURSE/PROGRAMME REGIST          | ATION                                 |                         |                   |                     |                         |
|----------------------------------|---------------------------------------|-------------------------|-------------------|---------------------|-------------------------|
| Select semester                  | noose program/courses 👌 1             | Inspect $ ight angle$ ( | Confirmation      |                     |                         |
| Registration on program a        | nd course                             |                         |                   |                     |                         |
| This is where you can register   | he program and/or course/s to whi     | ich you have beer       | n admitted. You o | an also view your p | previous registrations. |
| If you do not register you may   | lose your place and it may be offer   | red to another stu      | dent.             |                     |                         |
| If there are any doubts in rega  | rds to the information displayed, pla | ease contact your       | department.       |                     |                         |
| If you decide to apply for a stu | dy leave or non-completion after re   | egistration you ha      | ve to give notice |                     |                         |
|                                  |                                       |                         |                   |                     |                         |
|                                  |                                       |                         |                   |                     |                         |
| Semester                         |                                       |                         |                   |                     |                         |
| Spring 2015                      |                                       |                         |                   |                     |                         |
| Autumn 2015                      |                                       |                         |                   |                     |                         |
| Continue →                       |                                       |                         |                   |                     |                         |

Here you can see your admissions to programmes, courses and/or exchange studies. In the right hand column you get a message if you for some reason cannot register through the student portal. If it is not possible via the student portal your department must register you for the semester. Then you can register for your studies.

| START                                                                                 | TUITION                                    | R                                    | EGISTR                           | ATION                                            | INFORMATI                              | ION ABOUT STUD                           | IES EX.                                                                    | AMS, I              | DEGREES & CARE                                                  | ER                        | SERVICES                          |
|---------------------------------------------------------------------------------------|--------------------------------------------|--------------------------------------|----------------------------------|--------------------------------------------------|----------------------------------------|------------------------------------------|----------------------------------------------------------------------------|---------------------|-----------------------------------------------------------------|---------------------------|-----------------------------------|
| SUPPORT                                                                               | MY S                                       | ETTING                               | SS P                             | PHD STUDE                                        | NT                                     |                                          |                                                                            |                     |                                                                 |                           |                                   |
| JRSE/PROGRA                                                                           | MME REGISTRA                               | ΓΙΟΝ                                 |                                  |                                                  |                                        |                                          |                                                                            |                     |                                                                 | 4                         | Return to dashbc                  |
|                                                                                       |                                            |                                      |                                  |                                                  |                                        |                                          |                                                                            |                     |                                                                 |                           |                                   |
| Select semes                                                                          | ter > Choo                                 | se progra                            | m/courses                        | s autumn 2015                                    | Inspect                                | Confirmation                             |                                                                            |                     |                                                                 |                           |                                   |
| oose the progr                                                                        | am and courses                             | you wish to                          | register on.                     | If you are admitte                               | ed with requirements                   | s vou must contact vour den              | artment to be regi                                                         | tered.              |                                                                 |                           |                                   |
| eese the prog.                                                                        |                                            |                                      |                                  | ,,,,,,,,,,,,,,,,,,,,,,,,,,,,,,,,,,,,,,,          |                                        |                                          |                                                                            |                     |                                                                 |                           |                                   |
|                                                                                       |                                            |                                      |                                  |                                                  |                                        |                                          |                                                                            |                     |                                                                 |                           |                                   |
| noose progra                                                                          | m and courses                              |                                      |                                  |                                                  |                                        |                                          |                                                                            |                     |                                                                 | ) = Alrea                 | dy made registratio               |
| noose progra<br>rogram                                                                | m and courses                              |                                      |                                  |                                                  |                                        |                                          |                                                                            |                     |                                                                 | 🗲 = Alrea                 | dy made registratio               |
| noose progra<br>rogram<br>Program s                                                   | m and courses                              | Title                                |                                  |                                                  |                                        |                                          | Specialization                                                             |                     | Registration period                                             | ) = Alrea                 | dy made registratio               |
| rogram<br>Program s<br>S                                                              | m and courses                              | Title<br>Bachelor                    | r of Science                     | Programme in Ser                                 | rvice Management                       |                                          | Specialization<br>Retail Managemen                                         |                     | Registration period                                             | ) = Alrea                 | dy made registratio               |
| Program                                                                               | m and courses                              | Title<br>Bachelor                    | r of Science                     | Programme in Ser                                 | rvice Management                       |                                          | Specialization<br>Retail Managemen                                         | :                   | Registration period                                             | > = Alrea                 | dy made registratio               |
| rogram<br>Program<br>5<br>xchange stud                                                | m and courses<br>emester<br>ies            | Title<br>Bachelor                    | r of Science                     | Programme in Ser                                 | rvice Management                       | 1                                        | Specialization<br>Retail Managemen                                         |                     | Registration period                                             | ) = Alrea                 | dy made registrati                |
| Program<br>Program s<br>5<br>5<br>5<br>5<br>5<br>5<br>5<br>5<br>5<br>5<br>5<br>5<br>5 | m and courses<br>emester<br>ies<br>Program | Title<br>Bachelon<br>Credits         | r of Science<br>Country          | Programme in Ser<br>University                   | rvice Management<br>Res                | sponsible Department                     | Specialization<br>Retail Managemen<br>Starting<br>Week/Endir<br>Week       | g Registr           | Registration period<br>-<br>ation period                        | Alrea     Mess     Mess   | dy made registratii<br>iage       |
| rogram       Program s       S       xchange stud       Exchange                      | m and courses<br>emester<br>ics<br>Program | Title<br>Bachelon<br>Credits<br>30.0 | Country<br>China                 | Programme in Ser<br>University<br>Tsinghua Unive | rvice Management<br>Res<br>arsity Extr | sponsible Department<br>ternal relations | Specialization<br>Retail Managemen<br>Starting<br>Week/Endir<br>Week<br>-  | g Registr<br>2015-0 | Registration period<br>-<br>ration period<br>18-10 - 2015-12-20 | Alrea     Mess     Mess   | dy made registrat                 |
| Noose program       rogram       Program s       5       schange stud       Exchange  | m and courses<br>emester<br>ies<br>Program | Title<br>Bachelon<br>Credits<br>30.0 | Country<br>China                 | Programme in Ser<br>University<br>Tsinghua Unive | rvice Management<br>Res<br>ersity Extr | sponsible Department<br>ternal relations | Specialization<br>Retail Managemen<br>Starting<br>Week/Endir<br>Week<br>-  | g Registr<br>2015-0 | Registration period<br>-<br>ation period<br>8-10 - 2015-12-20   | > = Alrea<br>Mess<br>Mess | dy made registrat<br>iage<br>iage |
| Noose program       Program s       S       S       xchange stud       Exchange       | m and courses<br>emester<br>ies<br>Program | Title<br>Bachelon<br>Credits<br>30.0 | Country<br>China                 | Programme in Ser<br>University<br>Tsinghua Unive | rvice Management<br>Res<br>arsity Exte | sponsible Department<br>ternal relations | Specialization<br>Retail Managemen<br>Starting<br>Week/Endir<br>Week<br>-  | g Registr<br>2015-0 | Registration period<br>-<br>ation period<br>8-10 - 2015-12-20   | Alrea                     | dy made registrat                 |
| Program Program 5 S cchange stud Exchange                                             | m and courses<br>emester<br>ies<br>Program | Title<br>Bachelon<br>Credits<br>30.0 | r of Science<br>Country<br>China | Programme in Ser<br>University<br>Tsinghua Unive | rvice Management<br>Res<br>ersity Exte | sponsible Department<br>ternal relations | Specialization<br>Retail Managemeni<br>Starting<br>Week/Endir<br>Week<br>- | g Registr<br>2015-0 | Registration period - ation period 88-10 - 2015-12-20           | Alrea                     | dy made registrat                 |

## Tick the alternative/-s that you wish to register for and click Continue.

| TAR                                                                                                    | T TUITIO                                                                                             | N R                                                         | EGISTR                                           | ATION I                                                            | NFORMATION ABOUT STU                                                               | JDIES EX                                                                 | AMS, D                        | EGREES & CARE                                               | EER SERVI                                                                                                    |
|----------------------------------------------------------------------------------------------------|----------------------------------------------------------------------------------------------------|-------------------------------------------------------------|--------------------------------------------------|--------------------------------------------------------------------|------------------------------------------------------------------------------------|--------------------------------------------------------------------------|-------------------------------|-------------------------------------------------------------|----------------------------------------------------------------------------------------------------|
| SUPPO                                                                                                    | ORT MY S                                                                                             | SETTING                                                     | S P                                              | HD STUDEN                                                          | Т                                                                                  |                                                                          |                               |                                                             |                                                                                                    |
|                                                                                                    |                                                                                                    |                                                             |                                                  |                                                                    |                                                                                    |                                                                          |                               |                                                             |                                                                                                    |
| RSE/PRC                                                                                                    | OGRAMME REGISTR                                                                                      | ATION                                                       |                                                  |                                                                    |                                                                                    |                                                                          |                               |                                                             | 🔶 Return to d                                                                                                    |
|                                                                                                    |                                                                                                    |                                                             |                                                  |                                                                    |                                                                                    |                                                                          |                               |                                                             |                                                                                                    |
|                                                                                                    |                                                                                                    | ose progra                                                  | m/courses                                        | autumn 2015                                                        | Inspect Confirmation                                                               |                                                                          |                               |                                                             |                                                                                                    |
| elect se                                                                                                    | emester / Cho                                                                                        | iose progra                                                 | ,                                                |                                                                    |                                                                                    |                                                                          |                               |                                                             |                                                                                                    |
| elect se                                                                                                    | emester / Ch                                                                                         | iose progra                                                 | ,                                                |                                                                    |                                                                                    |                                                                          |                               |                                                             |                                                                                                    |
| Select se                                                                                                    | program and courses                                                                                  | s you wish to                                               | register on.                                     | If you are admitted                                                | with requirements you must contact your                                            | department to be reg                                                     | stered.                       |                                                             |                                                                                                    |
| Select se                                                                                                    | program and courses                                                                                  | s you wish to                                               | register on.                                     | If you are admitted                                                | with requirements you must contact your                                            | department to be reg                                                     | stered.                       |                                                             |                                                                                                    |
| ose the                                                                                                    | program and course                                                                                   | s you wish to                                               | register on.                                     | If you are admitted                                                | with requirements you must contact your                                            | department to be reg                                                     | stered.                       |                                                             | a = Already made reg                                                                                                    |
| Dose the pose property of the pose property of the pose pose pose pose pose pose pose pos                                                                                                    | emester Che<br>program and course:<br>rogram and course                                              | s you wish to                                               | register on.                                     | If you are admitted                                                | with requirements you must contact your                                            | department to be reg                                                     | istered.                      |                                                             | 🕗 = Already made regi                                                                                                    |
| Dose the pose the pose the pose properties of the pose properties of | emester Ch<br>program and course:<br>rogram and course<br>iram semester                              | s you wish to<br>25<br>Title                                | register on.                                     | If you are admitted                                                | with requirements you must contact your                                            | department to be reg<br>Specialization                                   | istered.                      | Registration period                                         | = Already made regi<br>Message                                                                                                    |
| Dose the pose the pose program                                                                                                    | emester Ch<br>program and course<br>rogram and course                                                | s you wish to<br>25<br>Title<br>Bachelou                    | register on.                                     | If you are admitted<br>Programme in Servi                          | with requirements you must contact your                                            | department to be reg<br>Specialization<br>Retail Managemen               | istered.                      | Registration period                                         | Already made regi<br>Message                                                                                                    |
| Dose the pose the pose program                                                                                                    | program and course<br>rogram and course                                                              | 25<br>Title<br>Bachelor                                     | register on.<br>r of Science                     | If you are admitted<br>Programme in Servi                          | with requirements you must contact your                                            | department to be reg<br>Specialization<br>Retail Managemer               | istered.                      | Registration period                                         | = Already made regi<br>Message                                                                                                    |
| oose the poose the poose program Progr                                                                                                    | emester Chi<br>program and course<br>rogram and course<br>ram semester                               | Title<br>Bachelor                                           | register on.<br>r of Science                     | If you are admitted<br>Programme in Servi                          | with requirements you must contact your                                            | department to be reg<br>Specialization<br>Retail Managemer               | istered.<br>It                | Registration period                                         | Already made regi<br>Message                                                                                                    |
| oose the<br>oose the<br>ogram<br>Progr<br>5<br>change<br>Exchi                                                                                                    | rogram and course<br>rogram and course<br>ram semester<br>studies<br>hange Program                   | Title<br>Bachelon<br>Credits                                | register on.                                     | If you are admitted<br>Programme in Servi<br>University            | with requirements you must contact your<br>ce Management<br>Responsible Department | Specialization<br>Retail Managemer<br>Starting<br>Week/Endi              | istered.<br>It<br>ng Registra | Registration period<br>-<br>tion period                     | Already made regions of the second second |
| Select se<br>bose the<br>DOSE pro<br>Progr<br>Progr<br>5<br>change<br>Excha                                                                                                    | emester Ch<br>program and course<br>rogram and course<br>ram semester<br>estudies<br>hange Program   | Title<br>Bachelon<br>Credits<br>30.0                        | register on.<br>r of Science<br>Country<br>China | If you are admitted Programme in Servi University Tsinghua Univers | with requirements you must contact your ce Management                              | Specialization<br>Retail Managemer<br>Week/Endi<br>Week                  | t<br>Registra<br>2015-08      | Registration period<br>-<br>tion period<br>-10 - 2015-12-20 | Already made regions of the state of the state of the  |
| belect se<br>bose the<br><b>DOSE pr</b><br>Progr<br>5<br><b>Change</b><br>Exchi                                                                                                    | emester Chi<br>program and course:<br>rogram and course:<br>ram semester<br>studies<br>iange Program | S you wish to<br>25<br>Title<br>Bachelor<br>Credits<br>30.0 | register on.<br>r of Science<br>Country<br>China | If you are admitted Programme in Servi University Tsinghua Univers | with requirements you must contact your ce Management                              | Specialization<br>Retail Managemen<br>Starting<br>Week/Endi<br>Week<br>- | t Registra 2015-08            | Registration period<br>-<br>tion period<br>-10 - 2015-12-20 | Already made regi<br>Message<br>Message                                                                                                    |

 $\leftarrow \mathsf{Abort} \ \leftarrow \mathsf{Back} \ \mathsf{Continue} \rightarrow$ 

Inspect and approve your registrations by clicking on Register.

| SIARI                                                                                                | TUITION                                                                                               | R                                                          | EGISTR                              | ATION                                         | INFORMA                    | ATION ABOUT STUDI                      | ES EXA                          | MS, DEGREES & CAREE | R SERVICE         |
|----------------------------------------------------------------------------------------------------|----------------------------------------------------------------------------------------------------|------------------------------------------------------------|-------------------------------------|-----------------------------------------------|----------------------------|----------------------------------------|---------------------------------|---------------------|-------------------|
| UPPORT                                                                                               | MY SE                                                                                                 | TTING                                                      | SS P                                | HD STUD                                       | ENT                        |                                        |                                 |                     |                   |
|                                                                                                    |                                                                                                    |                                                            |                                     |                                               |                            |                                        |                                 |                     |                   |
| RSE/PROGRAM                                                                                          | IME REGISTRAT                                                                                         | ION                                                        |                                     |                                               |                            |                                        |                                 |                     | 🖛 Return to dasht |
|                                                                                                    |                                                                                                    |                                                            |                                     |                                               |                            |                                        |                                 |                     |                   |
|                                                                                                    |                                                                                                    |                                                            |                                     |                                               |                            |                                        |                                 |                     |                   |
| elect semeste                                                                                        | r > Choos                                                                                             | se progra                                                  | m/courses                           | autumn 2015                                   | Inspect                    | Confirmation                           |                                 |                     |                   |
| elect semeste                                                                                        | r Choos                                                                                               | se progra                                                  | m/courses                           | autumn 2015                                   | Inspect                    | Confirmation                           |                                 |                     |                   |
| elect semeste<br>ect your choice                                                                     | r Choos                                                                                               | se progra<br>our regist                                    | m/courses                           | autumn 2015<br>sking on the "Re               | Jinspect                   | Confirmation                           |                                 |                     |                   |
| elect semeste<br>ect your choice<br>pect and appi                                                    | er Choos<br>and approve y                                                                             | our regist                                                 | m/courses                           | autumn 2015<br>sking on the "Re               | Inspect                    | Confirmation                           |                                 |                     |                   |
| elect semeste<br>ect your choice<br>Dect and appi<br>program or c                                    | r Choos<br>as and approve y<br>rove registrati                                                        | e progra<br>our regist<br>ons<br>een selec                 | m/courses<br>ration by clic         | autumn 2015<br>:king on the "Re               | Inspect<br>gister"-button. | Confirmation                           |                                 |                     |                   |
| Select semeste<br>bect your choice<br>pect and appr<br>program or co                                 | r Choos<br>as and approve y<br>rove registrati<br>ourses have been<br>urses have been                 | our regist                                                 | m/courses<br>ration by clic<br>cted | autumn 2015<br>Sking on the "Re               | JINSPECT                   | Confirmation                           |                                 |                     |                   |
| Select semeste<br>pect your choice<br>pect and appi<br>program or co<br>change studie                | r Choos<br>as and approve y<br>rove registrati<br>ourses have be<br>urses have been<br>as             | se progra<br>rour regist<br>Ons<br>een selected            | m/courses<br>ration by clic         | autumn 2015<br>Sking on the "Re               | Inspect                    | Confirmation                           |                                 |                     |                   |
| ielect semeste<br>pect your choice<br>pect and appr<br>program or co<br>change studio<br>Exchange Pr | ir Choos<br>is and approve y<br>rove registrati<br>ourses have be<br>uurses have been<br>es<br>rogram | our regist<br>our regist<br>ons<br>een selected<br>Credits | m/courses<br>ration by clic<br>cted | autumn 2015<br>:king on the "Re<br>University | jister"-button.            | Confirmation<br>Responsible Department | Starting<br>Week/Ending<br>Week | Registration period | Message           |

You get a confirmation that the registration has been made. Click on "Show registrations" to view your confirmed registrations (the little arrow) to verify that your registration was finalized.

| START            | TUITION                                     | REGIS          | STRATION             | INFORMATION ABOUT STUDIES | EXAMS |
|------------------|---------------------------------------------|----------------|----------------------|---------------------------|-------|
| SUPPOR           | Г MY SET                                    | TINGS          | PHD STUE             | DENT                      |       |
|                  |                                             |                |                      |                           |       |
| URSE/PROGR/      | AMME REGISTRATIO                            | N              |                      |                           |       |
|                  |                                             |                |                      |                           |       |
| Select semes     | ster 🔷 Choose i                             | program/cou    | read putump 2015     | Increat Confirmation      |       |
|                  |                                             | srogram, coa   | ises autumin 2015    |                           |       |
| our registration | is accepted. Click on                       | "Show registra | ations" to view your | confirmed registrations.  |       |
| ur registration  | is accepted. Click on                       | "Show registra | ations" to view your | confirmed registrations.  |       |
| our registration | is accepted. Click on                       | "Show registra | ations" to view your | confirmed registrations.  |       |
| our registration | is accepted. Click on<br>strations received | "Show registra | ations" to view your | confirmed registrations.  | em.   |

If all went well you should be able to see completed registrations:

| START                                                                                                    | TUITION                                                                                                    | RE                                  | GISTRA          | TION INFO               | RMATION ABOUT STUDIES                                                                   | EXAMS, I                                | DEGREES & CAREER    | SERVICES                       |
|----------------------------------------------------------------------------------------------------|----------------------------------------------------------------------------------------------------|-------------------------------------|-----------------|-------------------------|-----------------------------------------------------------------------------------------|-----------------------------------------|---------------------|--------------------------------|
| SUPPOR'                                                                                                    | MY SE                                                                                                    | TING                                | S PH            | ID STUDENT              |                                                                                         |                                         |                     |                                |
| JRSE/PROGR                                                                                                    | MME REGISTRATI                                                                                                 | ON                                  |                 |                         |                                                                                         |                                         |                     | 🔶 Return to dashb              |
| Select seme                                                                                                    | ter Choose                                                                                                    | e program                           | /courses au     | tumn 2015 👌 Ins         | pect Confirmation                                                                       |                                         |                     |                                |
|                                                                                                    | /                                                                                                    |                                     |                 | /                       |                                                                                         |                                         |                     |                                |
| ur registration                                                                                                    | is accepted. Click o                                                                                           | n "Show re                          | distrations" t  | o view your confirmed o | agistrations                                                                            |                                         |                     |                                |
| ur registration                                                                                                    | is accepted. Click o                                                                                           | n "Show re                          | gistrations" t  | o view your confirmed r | egistrations.                                                                           |                                         |                     |                                |
| ur registration                                                                                                    | is accepted. Click o                                                                                           | n "Show re                          | gistrations" t  | o view your confirmed r | agistrations.                                                                           |                                         |                     |                                |
| ur registration           Image: Regination           Image: Regination           Image: Re | is accepted. Click o<br>strations received                                                                     | n "Show re<br>1<br>ations for       | gistrations" t  | o view your confirmed n | sgistrations.<br>for semester autumn 2015 and have fulfilled t                          | hem.                                    |                     |                                |
| vr registration Regi We h Hide registr                                                                                                    | is accepted. Click o<br>strations received<br>we received registrations                                        | n "Show re<br>I<br>ations for       | gistrations" t  | o view your confirmed n | agistrations.<br>, for semester autumn 2015 and have fulfilled t                        | hem.                                    |                     |                                |
| ur registration Regi We h Hide registr gistrations                                                                                                    | is accepted. Click o<br>strations received<br>we received registra<br>ations<br>auturnn 2015                   | n "Show re                          | gistrations" t  | o view your confirmed n | sgistrations.<br>, for semester autumn 2015 and have fulfilled t                        | hem.                                    |                     | ⊘ = Made registrati            |
| ur registration Regi We h Hide registr gistrations cchange stur                                                                                                    | is accepted. Click o<br>strations received<br>received registra<br>ations<br>autumn 2015<br>ent registration   | n "Show re<br>1<br>ations for       | gistrations" ti | o view your confirmed n | sgistrations.<br>, for semester autumn 2015 and have fulfilled t                        | hem.                                    |                     | 🕐 = Made registrati            |
| registration     Regi We h Hide registr gistrations kchange stur Exchange                                                                                                    | is accepted. Click o<br>strations received<br>register<br>ations<br>autumn 2015<br>ent registration<br>Program | n "Show re<br>ations for<br>Credits | gistrations" to | o view your confirmed n | gistrations.<br>for semester autumn 2015 and have fulfilled t<br>Responsible Department | hem.<br>Starting<br>Week/Ending<br>Week | Registration period | 💽 = Made registrati<br>Message |

If you would like to try to register again you can <u>Start over</u>.

You can also see your registrations under Information about studies > Results and registrations.

| W LUNDS UNIVERSITET |   |         |       |          |                              |      |  |  |  |  |
|---------------------|---|---------|-------|----------|------------------------------|------|--|--|--|--|
| START ×             | ] | TUITION | REGIS | STRATION | INFORMATION ABOUT STU        | DIES |  |  |  |  |
| SUPPORT             | [ | MY SETT | TINGS | PHD STUD | Results and registrations    |      |  |  |  |  |
|                     |   | •       |       |          | Certificates and transcripts |      |  |  |  |  |

Click on the Registrations tab:

| Results Re  | egistrations   | Admissions                                                 |                     |            |                   |                                |              |                    |         |            |          |         |                   |                 |          |
|-------------|----------------|------------------------------------------------------------|---------------------|------------|-------------------|--------------------------------|--------------|--------------------|---------|------------|----------|---------|-------------------|-----------------|----------|
|             |                |                                                            |                     |            |                   |                                |              |                    |         |            |          |         |                   |                 |          |
| Program re  | gistratio      | ns                                                         |                     |            |                   |                                |              |                    |         |            |          |         |                   |                 |          |
| Semester    | Program        | Specialization                                             | Program<br>semester | Title      |                   |                                |              |                    |         |            |          |         | Crea              | lits Regis      | stration |
| H15         | SGSMA          | RETA                                                       | 5                   | Bachelo    | or of Science Pro | ogramme in Service Managem     | ment         |                    |         |            |          |         |                   | L80 FFG         |          |
| V15         | SGSMA          | RETA 4 Bachelor of Science Programme in Service Management |                     |            |                   |                                |              |                    |         |            |          |         | L80 FFG           |                 |          |
| H14         | SGSMA          | RETA 3 Bachelor of Science Programme in Service Management |                     |            |                   |                                |              |                    |         |            |          | L80 FFG |                   |                 |          |
| V14         | SGSMA          | RETA                                                       | 2                   | Bachelo    | or of Science Pro | ogramme in Service Managem     | ment         |                    |         |            |          |         |                   | L80 FFG         |          |
| H13         | SGSMA          | RETA                                                       | 1                   | Bachelo    | or of Science Pro | ogramme in Service Managem     | ment         |                    |         |            |          |         |                   | L80 FFG         |          |
|             |                |                                                            |                     |            |                   |                                |              |                    |         |            |          |         |                   |                 |          |
| Course reg  | istrations     |                                                            |                     |            |                   |                                |              |                    |         |            |          |         |                   |                 |          |
| Semester    | Course<br>code | Title                                                      |                     |            |                   |                                |              |                    | Program | Start week | End week | Credits | Registration type | Non-com<br>date | pletion  |
| V15         | KSMB41         | Methods and A                                              | nalytical Ski       | lls        |                   |                                |              |                    | SGSMA   | 201504     | 201523   | 15.0    | FFG               |                 |          |
| V15         | KSMA44         | Retail Manager                                             | ment - Place        | Developr   | ment and Busine   | ss Relations                   |              |                    | SGSMA   | 201504     | 201523   | 15.0    | FFG               |                 |          |
| H14         | KSMA32         | Service Manag                                              | ement: Final        | ncial Acco | unting and Man    | agement Accounting in the Se   | ervice Secto | or                 | SGSMA   | 201436     | 201503   | 15.0    | FFG               |                 |          |
| H14         | KSMA31         | Service Manag                                              | ement: Man          | aging, Or  | ganizing and Ma   | rketing in Service Organizatio | ons          |                    | SGSMA   | 201436     | 201503   | 15.0    | FFG               |                 |          |
| V14         | KSMA23         | Retail Manager                                             | ment - the St       | tore       |                   |                                |              |                    | SGSMA   | 201404     | 201423   | 15.0    | FFG               |                 |          |
| V14         | KSMA25         | Service Manag                                              | ement: Con          | sumption,  | Identity and Co   | ommunication                   |              |                    | SGSMA   | 201404     | 201423   | 15.0    | FFG               |                 |          |
| H13         | KSMA12         | Service Manag<br>Perspectives                              | ement: Dev          | elopment   | of the Service S  | Sector: Economics and Econom   | mic Geogra   | phy                | SGSMA   | 201336     | 201403   | 15.0    | FFG               |                 |          |
| H13         | KSMA11         | Service Manag                                              | ement: Intro        | duction t  | o Service Manad   | ement and Service Studies      |              |                    | SGSMA   | 201336     | 201403   | 15.0    | FFG               |                 |          |
|             |                | -                                                          |                     |            |                   |                                |              |                    |         | 1          |          |         |                   |                 |          |
| Exchange s  | tudies         |                                                            |                     |            |                   |                                |              |                    |         |            |          |         |                   |                 |          |
| Semester    | Exchange       | e Program                                                  | Cr                  | redits     | Country           | University                     |              | Responsible Depa   | rtment  |            | Starting | Week/En | ding Week         |                 |          |
| 20152       | Bilateralt     | avtal                                                      | 30                  | .0         | China             | Tsinghua University            | 1            | External relations |         |            | -        |         |                   |                 |          |
|             |                |                                                            |                     |            | 1                 |                                |              |                    |         |            |          |         |                   |                 |          |
| Approved s  | tudv brea      | ak                                                         |                     |            |                   |                                |              |                    |         |            |          |         |                   |                 |          |
| There are n | o Student i    | breaks                                                     |                     |            |                   |                                |              |                    |         |            |          |         |                   |                 |          |
|             |                |                                                            |                     |            |                   |                                |              |                    |         |            |          |         |                   |                 |          |
|             |                |                                                            |                     |            |                   |                                |              |                    |         |            |          |         |                   |                 |          |